INNOVATION AND TECHNOLOGY SERVICES DEPARTMENT

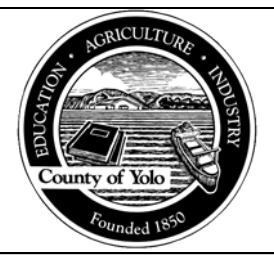

**AVATAR SYSTEM ADMINISTRATION** 

**USER DESK REFERENCE** 

## **Duplicate note corrections**

The purpose of this desk reference is to provide guidance on how to void a duplicate note of a finalized Progress Note (Group and Individual). For the purpose of this desk guide, "duplicate note" refers to the unintended entry of an additional progress note for a single service. It does not include when more than one service of the same type is provided by the same staff for the same client on the same date of service (refer to QM guidance on the correct documentation and claim requirements for these situations). These corrections can only be completed by Avatar users with the permissions to access the Progress Note Corrections form.

## Menu Path

1. Use Menu path: Avatar CWS > Progress Notes > Progress Note Corrections or enter "Progress Note Corrections" under Search Forms:

| Menu Path                   |
|-----------------------------|
| Avatar CWS / Progress Notes |
|                             |

## **Details**

- 1. The Progress Note requiring correction must be in Final status to make corrections using the Progress Note Corrections form.
- 2. The service must be in an Open status before proceeding with a correction. See Avatar Service Correction PowerPoint for instruction on determining service status. If the service is not in an open status do not proceed, contact the HHSA Fiscal department.
- 3. This functionality should only be used when the note is truly a DUPLICATE. If the note has a wrong date or was entered into the incorrect client record, this falls into other

correction categories unless the provider wrote a new note in the correct client's chart. Please contact <u>HHSAQualityManagement@yolocounty.org</u> for further assistance.

## **Steps**

- > Open the Progress Note Corrections form.
- Enter the "Client ID" and select the "Episode Number" in which the note was filed. The Start Date will auto populate with the start of the episode date. To narrow the search results the Start Date can be changed. This date is based on the date the note was started by the provider, NOT the Date of Service. If desired, enter an End Date and click on applicable Note Types. Click on Select Note to Correct button.

| F, 11, 03/13/2012                 |                                                                                                    | Phone #: \$30-666-6666                                                                                |
|-----------------------------------|----------------------------------------------------------------------------------------------------|----------------------------------------------------------------------------------------------------|
| Progress Note Correction          | s P 🛃                                                                                                    |                                                                                                    |
| Progress Note Correctio<br>Submit | Cherk ID<br>TESTCLIENT, VOLO, (11136)<br>Episode Rumber<br>Episode #105 Admit : 02/28/2023 Discharge : None Program<br>Start Date<br>02/28/2023 T Y<br>End Date | Select Note to Correct<br>Correction Action<br>Net Progress Note<br>Reason for Correction<br>Comments |
| Inline Documentation              | Note Type AMFT-Co-\$ Agnature Needed AMFT APCC-Co-\$ Agnature Needed APCC ASW-Co-\$ gnature Needed                                                              | Delete Service                                                                                        |

**2.** A pop-up box with your selections will appear, click on the line item of the duplicate note you want to void and then click "OK."

|               |               |            | myAvatar 2023 - Select Note To Correct |            |          |            | $\times$ |
|---------------|---------------|------------|----------------------------------------|------------|----------|------------|----------|
| Client: TESTC | LIENT, YOLO ( | 11136 )    |                                        |            |          |            |          |
| Note No       | lote          | Note       |                                        | Entry      | Entry    | Entry      |          |
| Date F        | or            | Brief Des  | scription                              | Date       | Time     | By (Optio: |          |
| 10/24/2023 N  | New Service   | Testing 1  | TestingTestingTestingTestingTe         | 10/24/2023 | 03:00 PM | TIMOTH     |          |
| > Service:    | NON-BILLABLE  | ASSESSME   | ENT CODE (YASSESMH)                    |            |          |            |          |
| > Service     | Date: 10/09/2 | 2023 Dura  | ation: 60                              |            |          |            |          |
| 11/01/2023 N  | lew Service   | TEST NOTE  | E FOR TRAINING.                        | 11/01/2023 | 02:46 PM | TIMOTH     |          |
| > Service:    | MH ASSESSMEN  | NT BY NON- | -MD(15 MINS) (H0031MH)                 |            |          |            |          |
| > Service     | Date: 10/01/2 | 2023 Dura  | ation: 40                              |            |          |            |          |
| 11/01/2023 N  | lew Service   | TEST CRIS  | SIS NOTE.                              | 11/01/2023 | 02:47 PM | TIMOTH     |          |
| > Service:    | THERAPY FOR   | CRISIS(FI  | IRST 30-74 MINS) (90839MH)             |            |          |            |          |
| > Service     | Date: 09/01/2 | 2023 Dura  | ation: 15                              |            |          |            |          |
| 11/01/2023 N  | lew Service   | NON-BILLA  | ABLE TEST NOTE.                        | 11/01/2023 | 02:53 PM | TIMOTH     |          |
| > Service:    | NON-BILLABLE  | E REHABILI | ITATION CODE (YREHABMH)                |            |          |            |          |
| > Service     | Date: 11/01/2 | 2023 Dura  | ation: 50                              |            |          |            |          |
| 11/01/2023 N  | New Service   | TEST ASSE  | ESSMENT NOTE.                          | 11/01/2023 | 02:54 PM | TIMOTH     |          |
| > Service:    | MH ASSESSMEN  | T BY NON-  | -MD(15 MINS) (H0031MH)                 |            |          |            |          |
| > Service     | Date: 09/15/2 | 2023 Dura  | ation: 120                             |            |          | -          |          |
| 4             |               |            |                                        |            |          | •          |          |
|               |               |            |                                        |            |          |            |          |
|               |               |            |                                        |            |          |            |          |
|               | /             |            |                                        | _          |          |            |          |
|               | (             |            | OK Cancel                              |            |          |            |          |
|               |               |            |                                        |            |          |            |          |

**3.** Upon making your selection, the Correction Action, Reason for Correction, Comments and Delete Service fields will become mandatory (turn red). In the Correction Action field click on Void Progress Note.

| TESTCLIENT, YOLO (000011136)<br>Preferred Name: George<br>Personal Pronouns: He/Him/His<br>F, 11, 03/13/2012 | Ep: 105 : Hope Cooperative-FSP<br>Problem P: -<br>DX P: -<br>Phone #: 530-666-6666 | Location: 25 MAIN ST, WOO<br>Attn. Pract.: -<br>Adm. Pract.: PAM SIDHU | DLAND, |
|----------------------------------------------------------------------------------------------------|------------------------------------------------------------------------------------|------------------------------------------------------------------------|--------|
| Progress Note Corrections 🔹 🛃                                                                                |                                                                                    |                                                                        |        |
| Submit Episode Number<br>Episode #105 Admit<br>Sat Date<br>02/28/2023                                        | 11136)<br>02/28/2023 Discharge : None Program : Reaso                              | Void Progress Note<br>Revert Final Note to Draft                       |        |
| ine Documentation                                                                                            | re Needed                                                                          | ne lu                                                                  |        |
| ASW-Co-Signat                                                                                                | e Needed                                                                           | lete Service<br>Yes No                                                 | Ŷ      |

4. In the Reason for Correction drop down, select Duplicate Note.

| rogress Note Correctio |                                                                         |                                                                |
|------------------------|-------------------------------------------------------------------------|----------------------------------------------------------------|
|                        | Client ID<br>TESTCLIENT, YOLO, (11136)                                  | Select Note to Correct                                         |
| Submit                 | Episode Number                                                          | Void Progress Note                                             |
|                        | Episode #105 Admit : 02/28/2023 Discharge : None Program : • Start Date | Reason for Correction                                          |
| * *                    | 10/01/2023 T T E                                                        | Duplicate Note<br>Payment Reform Correction<br>Revert to Draft |
|                        | Note Type                                                               | Revertwork                                                     |
| ne Documentation       | AMFT-Co-Signature Needed AMFT APCC-Co-Signature Needed                  |                                                                |
|                        | ASW-Co-Signature Needed                                                 | Ves No                                                         |

5. In the Comments field, enter a summary as to the reason why the duplicate note is being voided. Example: "<Date> <Initials> Clinician reported accidentally writing two notes for the same service and requested the second one be voided."

| Home       Progress Note C         Image: Submit       Frequences         Submit       Clerkt ID         Epicode Number       Figloode #105 Admit : 02/28/2023 Discharge : None         Progress Note Correction       Start Date         02/28/2023       T         Start Date       02/28/2023 Discharge : None         Progress Note Correction       Start Date         02/28/2023       T         Start Date       02/28/2023 Discharge : None         Progress To be to correct on the same service accident of the same service accident of the                                                                                                    |                                                                              |                                                   |                                                                                    |                                                                              |                           |
|----------------------------------------------------------------------------------------------------|------------------------------------------------------------------------------|---------------------------------------------------|------------------------------------------------------------------------------------|------------------------------------------------------------------------------|---------------------------|
| TESTCLIENT, YOLO (000011136)       Ep: 105 : Hope Cooperative-FSP       Location: 25 M         Preferred Name: George       Problem P: -       DX P: -         Phone #: 530-666-6666       DX P: -       Adm. Pract: -         Progress Note Corrections       Image: Correction of the same service as a context of the same service as a context of the second one be voided.]                                                                                                    |                                                                              |                                                   |                                                                                    | s Note C                                                                     | Home Progress No          |
| Progress Note Corrections         • Progress Note Correction         Submit         Submit         Episode Number         Episode #105 Admit : 02/28/2023 Discharge : None         Program :         Start Date         02/28/2023 IT         End Date         Image: Start Date         Outplate Note         Date         Image: Note Type                                                                                                    | Location: 25 MAIN ST, WOODLAND,<br>Attn. Pract.: -<br>Adm. Pract.: PAM SIDHU |                                                   | Ep: 105 : Hope Cooperative-FSP<br>Problem P: -<br>DX P: -<br>Phone #: 530-666-6666 | Preferred Name: George<br>Personal Pronouns: He/Him/His<br>F, 11, 03/13/2012 |                           |
| Progress Note Correctio.     Submit     Submit     Submit     Episode #105 Admit : 02/28/2023 Discharge : None     Program :     Start Date     O2/28/2023 I V     Comments     End Date     Comments     Note Type                                                                                                    |                                                                              |                                                   |                                                                                    | ons a                                                                        | Progress Note Corrections |
| Submit       Select Note to Correct         Episode Number       Correction Action         Episode ±105 Admit : 02/28/2023 Discharge : None       Program : Y         Start Date       Duplicate Note         02/28/2023 T       T         End Date       11/28/23 TJ: Clinician reported accident.         Vote Type       Note Type                                                                                                    |                                                                              |                                                   |                                                                                    |                                                                              | Progress Note Correctio   |
| Submit       TESTCLIENT, YOLO, (11136)         Episode Number       Correction Action         Episode #105 Admit : 02/28/2023 Discharge : None       Program :          Start Date       Duplicate Note         02/28/2023 T       T         End Date       Duplicate Note         Image: Start Date       Duplicate Note         Duplicate Note       Duplicate Note         Note Type       Note Type                                                                                                    |                                                                              | ract                                              | Calact Note to Co                                                                  | Client ID                                                                    |                           |
| Submit       Episode Number         Episode #105 Admit : 02/28/2023 Discharge : None       Program : ▼         Start Date       02/28/2023 Immodel Terminal Note to Draft         Reason for Correction       Dupkcate Note         Dupkcate Note       Comments         I1/28/203 TJ: Clinician reported accident.         Note Type                                                                                                    |                                                                              | ect                                               | Correction Action                                                                  | TESTCLIENT, YOLO, (11136)                                                    |                           |
| Episode #105 Admit: 02/28/2023 Discharge: None       Program : ▼       Rewort Final Note to Draft         Start Date       02/28/2023 T       T       T         End Date       11/28/223 TJ: Clinician reported accident.         Note Type       Note Type                                                                                                    |                                                                              | e                                                 | Void Progress No                                                                   | Episode Number                                                               | Submit                    |
| Start Date  Start Date  Start |                                                                              | to Draft                                          | arge : None Program :                                                              | Episode #105 Admit : 02/28/2023                                              |                           |
| Comments       End Date       Image: The second one be voided.         Note Type         Comments                                                                                                    |                                                                              |                                                   | Duplicate Note                                                                     | -Start Date                                                                  |                           |
| End Date<br>I1/28/23 TJ: Clinician reported accident.<br>writing two notes for the same service and<br>requested the second one be voided.                                                                                                    |                                                                              |                                                   | Comments                                                                           | 02/28/2023                                                                   | ₩ X® ₩                    |
| Note Type writing two notes for the same service as requested the second one be voided.                                                                                                    | identally                                                                    | inician reported accident                         | 11/28/23 TJ: C1                                                                    | End Date                                                                     |                           |
| Note i ype                                                                                                    | ice and                                                                      | es for the same service a<br>econd one be voided. | writing two not<br>requested the s                                                 |                                                                              |                           |
| Online Documentation                                                                                                    |                                                                              |                                                   |                                                                                    | AMET-Co-Signature Needed                                                     | nline Documentation       |
| AMFT                                                                                                    |                                                                              |                                                   |                                                                                    | AMFT                                                                         |                           |
| APCC-Co-Signature Needed                                                                                                    | *                                                                            |                                                   |                                                                                    | APCC-Co-Signature Needed                                                     |                           |
| ASW-Co-Signature Needed                                                                                                    |                                                                              | No                                                | Delete Service     Vee                                                             | ASW-Co-Signature Needed                                                      |                           |
|                                                                                                    |                                                                              | Unio I                                            |                                                                                    |                                                                              |                           |

6. In the Delete Service field, select Yes.

|                                                                                                    |                                                                                                    |                                                                               | myAvatar 2023                                                                                                    |                                                                              |
|----------------------------------------------------------------------------------------------------|----------------------------------------------------------------------------------------------------|-------------------------------------------------------------------------------|----------------------------------------------------------------------------------------------------|------------------------------------------------------------------------------|
| A Home Progress No                                                                                                    | ote C                                                                                                    |                                                                               |                                                                                                    |                                                                              |
| TESTCLIENT, YOLG<br>Preferred Name: G<br>Personal Pronouns<br>F, 11, 03/13/2012                                                                                                    | 0 <b>(000011136)</b><br>ieorge<br>s: He/Him/His                                                                                                    | Ep: 105 : Hope Cooperativ<br>Problem P: -<br>DX P: -<br>Phone #: 530-666-6666 | e-FSP                                                                                                    | Location: 25 MAIN ST, WOODLAND,<br>Attn. Pract.: -<br>Adm. Pract.: PAM SIDHU |
| Progress Note Corrections                                                                                                    | •                                                                                                    |                                                                               |                                                                                                    |                                                                              |
| Progress Note Correctio  Submit  Submit Submit  Submit Submit  Submit Submit Subm | Client ID TESTCLIENT,YOLO, (11136) Episode Number Episode 105 Admit : 02/28/2023 Start Date 02/28/2023 Find Date End Date AMFT AMET-Co-Signature Needed AMFT APCC-Co-Signature Needed ASW-Co-Signature Needed | Discharge : None Program : V                                                  | Select Note to Correct<br>Correction Action<br>Void Progress Note<br>Reason for Correction<br>Duplicate Note<br>Comments<br>11/28/23 TJ: Clinician<br>writing two notes for t<br>requested the second on<br>Delete Service<br>Ves | reported accidentally<br>the same service and<br>the be voided.              |

7. Click Submit.

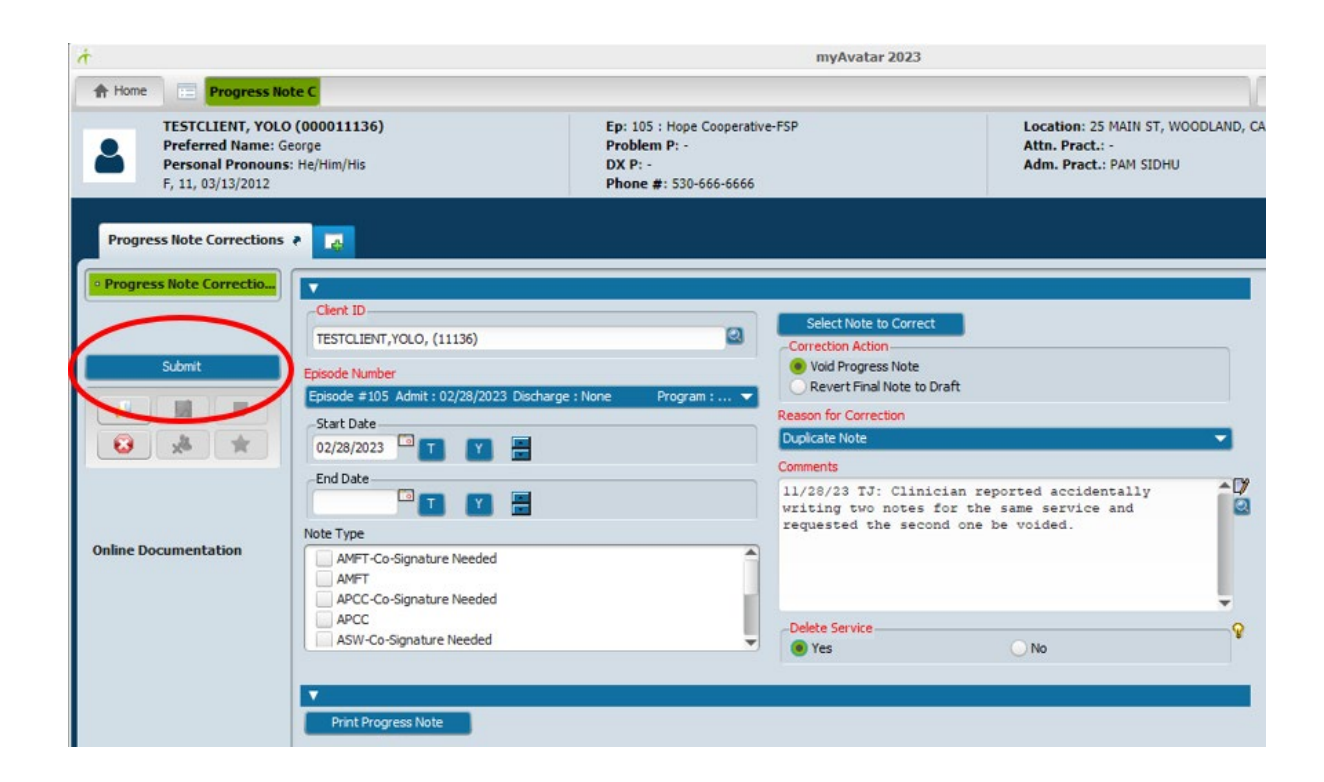